## Unilogin: lav en ny kode! // Unilogin: create a new password!

1. Skriv dit unilogin brugernavn. Det står i velkomstbrevet fra sprogcentret. Klik NÆSTE.

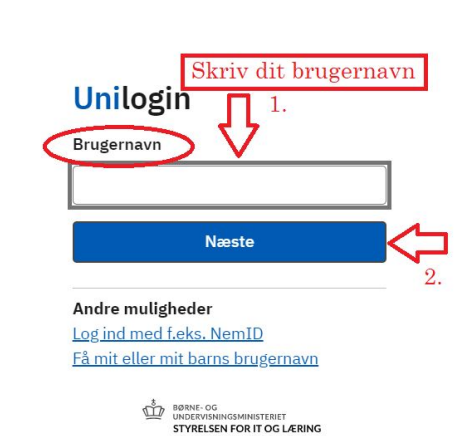

Write your unilogin username. It is in the welcome-letter from Sprogcentret. Click NÆSTE.

2. Klik: "Få en ny adgangskode" (= receive new password)

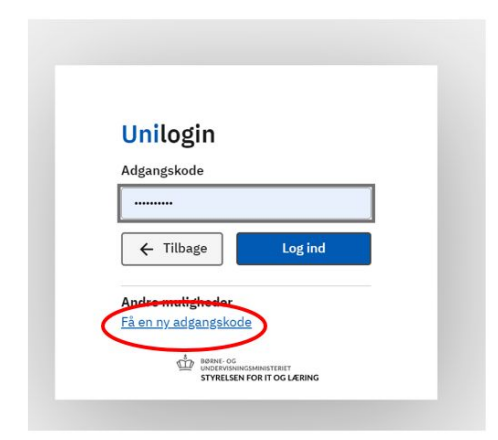

3. Klik: "Glemt adgangskode" (= forgot your password)

| 0 | Nogin               |  |
|---|---------------------|--|
|   | Glemt adgangskode   |  |
|   | Skift adgangskode > |  |
|   |                     |  |

 Klik: "Brug NemID" og log ind med NemID nøglekort/NemID App. Click: "Brug NemID" (Use NemID). Log in with your NemID key card / NemID App.

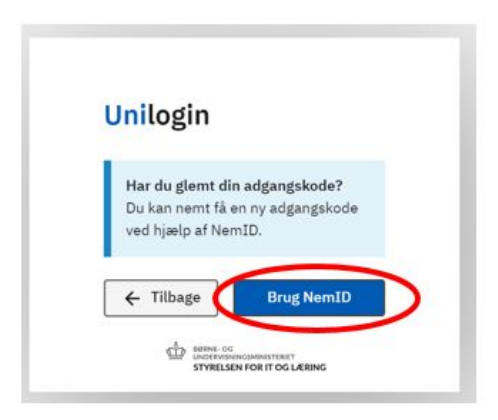

5. VIGTIGT! Klik: "Vælg selv en kode"

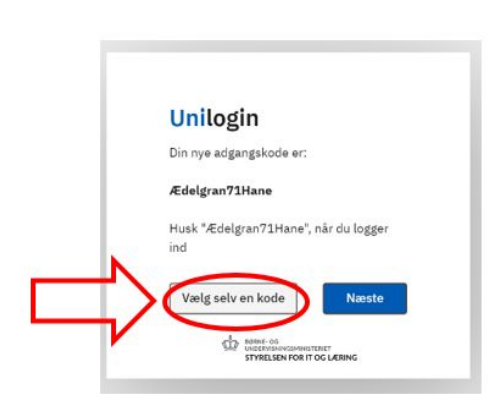

**IMPORTANT!** Click: "Vælg selv en kode" (Choose your own password)

- 6. Skriv din nye kode her. Koden må ikke være dit navn. Husk også reglerne i den gule boks!
   Write your new password here. The password cannot be your name.
   Your password must include (rules in the yellow box):
  - At least 8 characters
  - At least 1 number (i.e 21)
  - Capital and lowercase (small) letters (i.e. Ss)

| Skriv ny<br>kode her | Skriv en ny adgangskode                                                         |                                                    |  |  |
|----------------------|---------------------------------------------------------------------------------|----------------------------------------------------|--|--|
|                      | Din adgangskode<br>• Mindst 8 tegn<br>• Mindst 1 tal (f.ek<br>• Store og små bo | e skal indeholde<br>(s. 21)<br>gstaver (f.eks. Ss) |  |  |
|                      | ← Tilbage                                                                       | Næste                                              |  |  |
|                      |                                                                                 | GSMINISTERIET<br>FOR IT OG LÆRING                  |  |  |

7. Tre grønne ✔: Klik NÆSTE

| Unilogin<br>Skriv en ny adgangskode                                             |
|---------------------------------------------------------------------------------|
|                                                                                 |
| Din adgangskode skal indeholde<br>✓ Mindst 8 tegn<br>✓ Mindst 1 tal (f.eks. 21) |
| 🗸 🗸 Store og små bogstaver (f.eks. Ss)                                          |
| ← Tilbage Næste 2.                                                              |

8. Fejl: din kode kan ikke bruges. Du skal skrive en ny. HUSK: det må *ikke* være dit navn eller din gamle kode.

Error: Your password cannot be accepted. You have to write a new one. **Remember:** it *cannot* be your name or your old password.

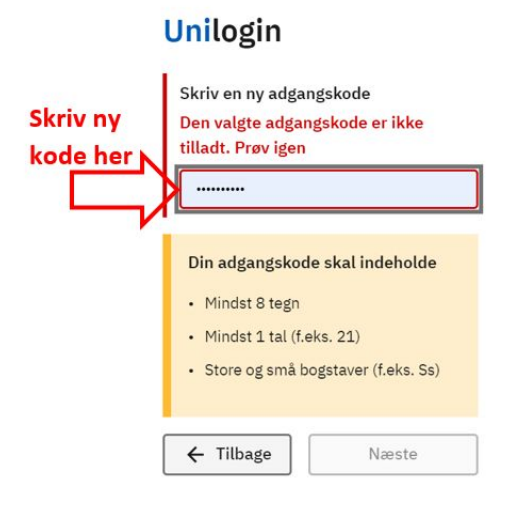

9. Tre grønne ✔: Klik NÆSTE

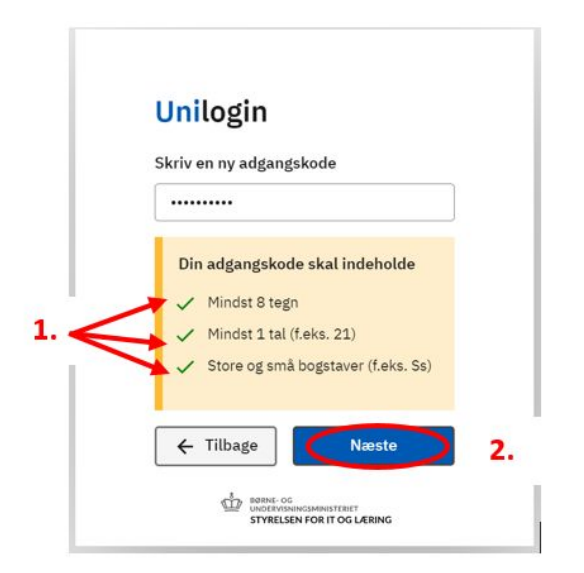

10. Skriv din nye kode igen. Klik Næste. Reenter your new password. Click Næste.

| Skriv din nye | Unilogin                                                      |
|---------------|---------------------------------------------------------------|
| kode igen     | Gentag din nye adgangskode                                    |
|               |                                                               |
| V             | ← Tilbage Næste                                               |
|               | BRANK- NO UNOTENDONINGUMINISTERICT STYRELSEN FOR IT OG LÆRING |

11. Du har fået en ny kode. Husk din nye kode! :) Klik Næste.

Your password has been changed! Remember your new password! :) Click Næste.

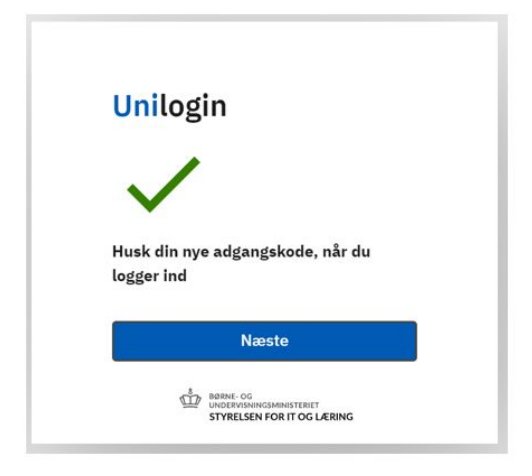

**12.** Kommer denne side? Luk vinduet. Gå til Edulife igen.

Does this page appear? Close the window. Go to Edulife again.

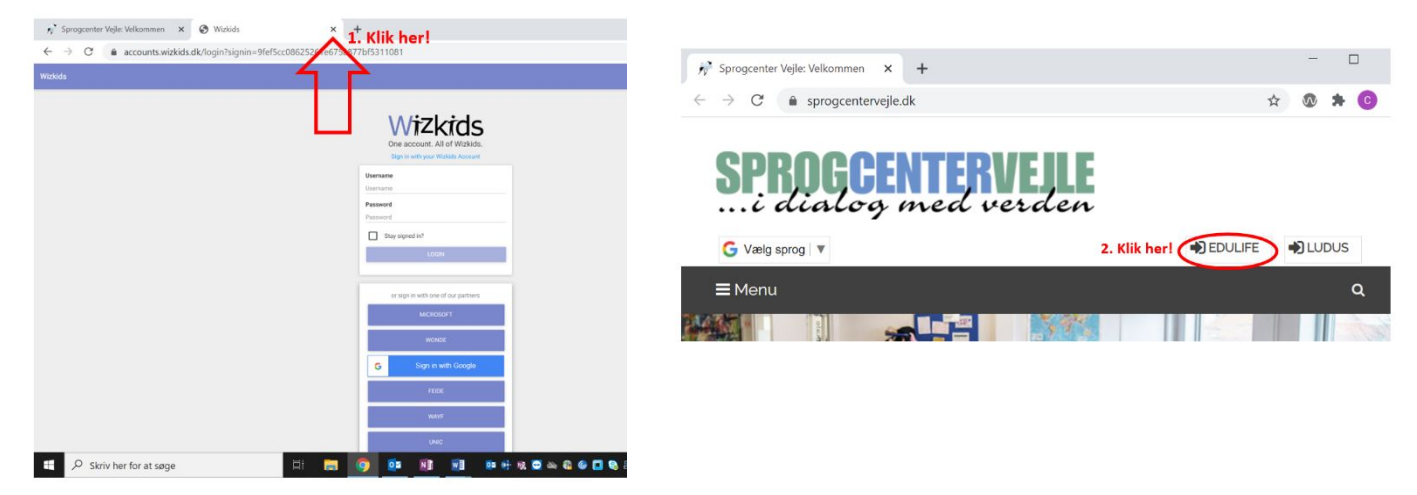

## 13. Nu er du på Edulife.

| Google Drive           | din manne            | Opslagstavle                                              | + 0 8                         | Mine hold                                                                                                    |
|------------------------|----------------------|-----------------------------------------------------------|-------------------------------|----------------------------------------------------------------------------------------------------|
| ***Elise               | 5 jan                | Alle Ulæst Af mig                                         | g Af undervisere Af kursister | Aktive Arkiverede                                                                                                    |
| Cecilia                | 29 jan               |                                                           |                               |                                                                                                    |
| Chang                  | 3 feb                | Elise Kirkegaard Mau                                      | V Mere -                      |                                                                                                    |
| Elena                  | 5 jan                | 8 feb 2021<br>10 010 0021                                 |                               | C 1.0.310 2031                                                                                                    |
| Giulio                 | 5 jan                |                                                           | klik og se besked fra         | 10,000,0001                                                                                                    |
| loanne                 | 5 jan                |                                                           | din lærer                     | din klasse                                                                                                    |
| ea                     | 12 jan               | Program onsdag den 10. februar                            |                               | 2.0E.241.2021                                                                                                    |
| larco                  | 5 jan                |                                                           |                               | a. 01 a. 11 a. 06.1                                                                                                    |
| tonika                 | 5 jan                | Camilla Lautrup Sendergaard<br>4 feb 2021<br>1-0-310 2021 | Mara -                        |                                                                                                    |
| anajota                | 5 jan                |                                                           | •                             | ■Lektiebog +Nyt                                                                                                    |
| andeep                 | 5 jan                |                                                           |                               | < Uge 6 >                                                                                                    |
| iehn                   | 5 jan                |                                                           |                               |                                                                                                    |
| Dta                    | 5 jan                | Program fredag d. 5/2                                     |                               | I dag 9:00-9:30 Fælles Meet                                                                                                    |
| isette                 | 5 jan                |                                                           |                               | Grammatikfokus: kort svar + "nogle/noget"                                                                                                    |
| lunee                  | 5 ian                |                                                           |                               |                                                                                                    |
| alender di             | n kalender           |                                                           |                               | <u>Hjemmearbejde</u> : Lyt, læs og forstå teksten om Ying + øvelse 14 s. 55 + skr<br>4 sætninger med verberne i nutid + 4 sætninger i datid. |
| 0 2021 - D04, DAMHAVEN | 13 A, Damhaven 13 A, |                                                           |                               | 9:30-10:15 Chang og Cecilia                                                                                                    |
| Visite                 | Ldag 00.00.45        |                                                           |                               |                                                                                                    |